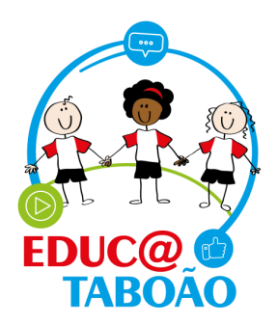

## Como preencher lista de presença

Você pode acessar a lista de presença de duas formas:

1ª Opção: Acesse a aba <u>Minhas aulas</u> e depois clique em <u>Lista de presença</u>.

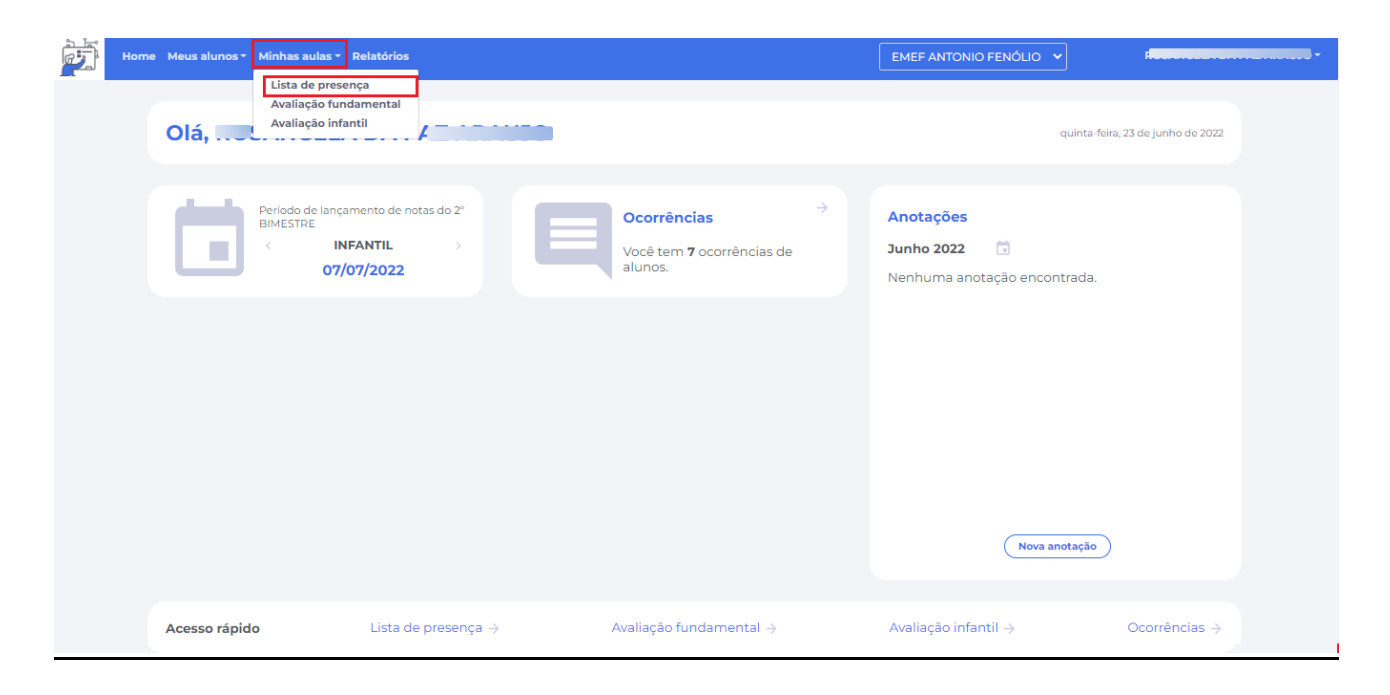

2ª Opção: Na parte inferior da tela há o menu de Acesso rápido, basta clicar em Lista de presença.

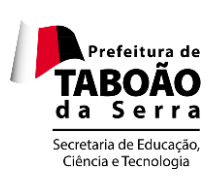

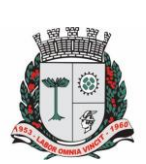

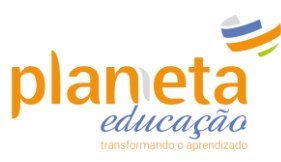

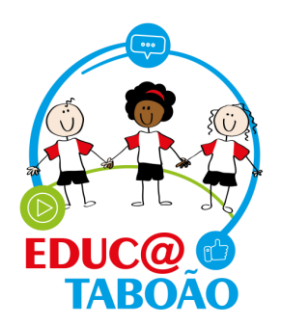

| Home Meus alunos - Minhas aulas -                                                                       | EMEF ANTONIO FENÓLIO                                     |
|----------------------------------------------------------------------------------------------------|----------------------------------------------------------|
| Olá, ROSANGELA DA PAZ ARAUJO                                                                            | quarta-feira, 25 de maio de 2022                         |
| Nível de Proficiência Turma:                                                                            | Anotações<br>Maio 2022 📑<br>Nenhuma anotação encontrada. |
| Hèlo hà informações langadas. Noite hà informações langadas.                                            |                                                          |
| Período de lancamento de notas do 2°<br>BIMESTRE<br>< INFANTIL →<br>07/07/2022 Ocorrências de alunos. → | Nova anotação                                            |
| Acesso rápido         Lista de presença →         Avaliação fundamental →                               | Avaliação infantil → Ocorrências →                       |

Selecione a Turma, Disciplina e Dia para lançamento.

| Home Meus alunos * Minhas aulas *                   |                                |           |          |               |             |            |         |         |      |       |                    | EMEF A | ντονια | ) FENÓL  | .io 🗸 | · |
|-----------------------------------------------------|--------------------------------|-----------|----------|---------------|-------------|------------|---------|---------|------|-------|--------------------|--------|--------|----------|-------|---|
| Lista de presença                                   |                                |           |          |               |             |            |         |         |      |       |                    |        |        |          |       |   |
| Turma<br>3° ANO B - MANHÃ                           | ► Disciplina                   | A POI     | RTUG     | UESA          | , HIS       | TÓR        | IA, G   | EOG     | RA 🗸 | DI    | e do alu<br>GITE O | NOME   |        |          |       |   |
| <u>Clique aqui para abr</u><br>selecionar a data de | rir o calendário e<br>esejada. | Se        | elec     | ohe           | 00          | dia        | Ċ       |         |      |       |                    |        |        |          |       |   |
| Currículo Municipal                                 |                                | .∢<br>dom | seg      | maio<br>ter q | 202<br>ua c | 2<br>jui s | ex :    | sab     | Obje | to de | Conhee             | imento |        | Relatóri | o     |   |
| Legendas: 🖍 Presença / F; Falta / R: Presença Rem   | nota                           | 1<br>8    | 2<br>9   | 3 ·<br>10 1   | 4<br>11 1   | 5<br>12    | 6<br>13 | 7       |      |       |                    |        |        |          |       |   |
| N° ALUNO(A)                                         | STATUS                         | 15        | 16       | 17 1          | 18 1        | 19 2       | 20      | 21      |      | F     | REQUÊ              | NCIA   |        | PRESE    | ΝÇΑ   |   |
|                                                     |                                | 22<br>29  | 23<br>30 | 24 💽<br>31    | <b>1</b>    | 26 1<br>2  | 3       | 28<br>4 |      |       |                    |        |        |          |       |   |

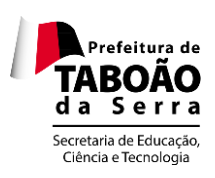

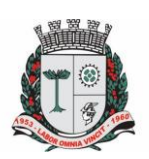

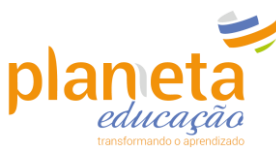

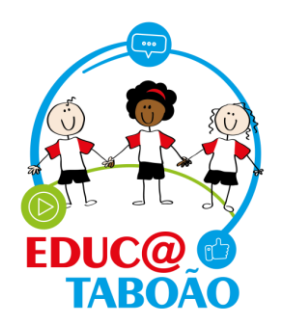

<u>Importante!</u> Os dias em que a lista de presença já foi preenchida estão destacados com a cor <u>Verde</u>, logo os dias com a cor preta não foram preenchidos.

|        | S   | elec        | cior | ne o | dia | a   |     |  |  |  |  |  |
|--------|-----|-------------|------|------|-----|-----|-----|--|--|--|--|--|
|        | -   | < maio 2022 |      |      |     |     |     |  |  |  |  |  |
|        | dom | seg         | ter  | qua  | qui | sex | sab |  |  |  |  |  |
|        | 1   | 2           | 3    | 4    | 5   | 6   | 7   |  |  |  |  |  |
|        | 8   | 9           | 10   | 11   | 12  | 13  | 14  |  |  |  |  |  |
| STATUS | 15  | 16          | 17   | 18   | 19  | 20  | 21  |  |  |  |  |  |
|        | 22  | 23          | 24   | 25   | 26  | 27  | 28  |  |  |  |  |  |
|        | 29  | 30          | 31   | 1    | 2   | 3   | 4   |  |  |  |  |  |

Após selecionar os campos mencionados acima, o sistema irá abrir a listagem dos alunos matriculados na turma. Constará também nesta lista os nomes dos alunos transferidos e remanejados.

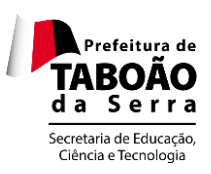

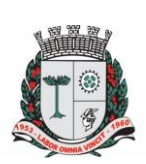

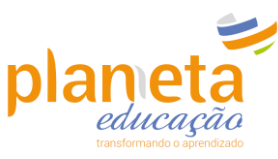

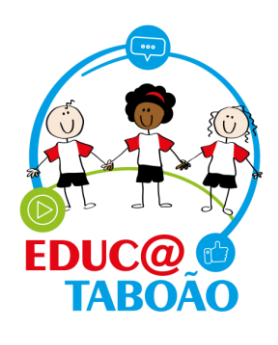

|       |                  |                                   |       |         |                    | L                 |           |
|-------|------------------|-----------------------------------|-------|---------|--------------------|-------------------|-----------|
|       |                  |                                   | 25 ma | io 2022 | Ċ                  |                   |           |
| Curr  | iculo Munici     | pal                               |       |         | Objet              | o de Conhecimento | Relatório |
| Legen | des: 🗸 : Presenç | a / F. Falta / R: Presença Remota |       |         |                    |                   |           |
| N°    | ALUNO(A)         |                                   |       | STATUS  | TOTAL DE<br>FALTAS | FREQUÊNCIA        | PRESENÇA  |
| 1     | 2                | ARTHUR EMANUEL DE SENA            | F     | Tr      | 0                  | 100%              |           |
| 2     |                  | ARYELLA PAYJÃO DE LIMA            | P     | Mt      | 0                  | 100%              |           |
| з     | 2                | BRENDA CONCEIÇÃO DA SILVA         |       | Mt      | 1                  | 50%               |           |
| 4     |                  | BRHAYAN HENRIQUE DAS NEVES FRANÇA |       | Tr      | 0                  | 100%              |           |
| 5     |                  | DANIEL ROCHA DE JESUS             |       | Tr      | o                  | 100%              |           |
|       |                  |                                   |       |         |                    |                   |           |

Tr Tr

Tr

Mt

Mt

0

0

0

0

100%

100%

100%

100%

Voltar

Salvar

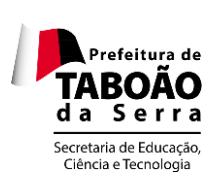

6

7

DAVI ROCHA DE JESUS

EMILY SANTOS PAIVA

ERICK LIMA CONCEIÇÃO

FERNANDA SILVA DE JESUS

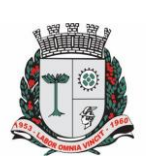

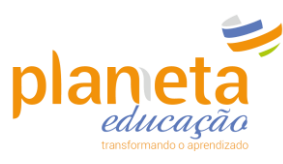

FR

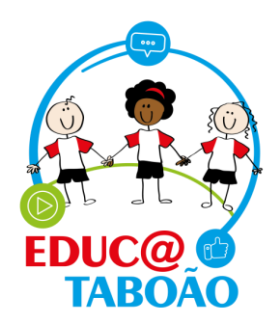

Clique no campo <u>Objeto de Conhecimento</u>, nele você irá descrever o conteúdo que foi desenvolvido com os alunos na aula. Este campo é obrigatório, caso não seja preenchido a lista de presença do dia não será salva.

## Lista de presença

| Turm<br>3°. | a<br>ANO B - MANH | iā 🗸                              | Disciplina | \ PORTUGUE | sa, históri | A, GEOGRA 🗸        | Nome do aluno DIGITE O NOME |            |  |  |
|-------------|-------------------|-----------------------------------|------------|------------|-------------|--------------------|-----------------------------|------------|--|--|
|             |                   |                                   |            | 25 mai     | o 2022      |                    |                             |            |  |  |
| Curr        | iculo Munici      | pal                               |            |            |             | Obje               | to de Conheciment           | Relatório  |  |  |
| Legen       | das: 🗸 : Presenç  | a / P: Falta / R: Presença Remota |            |            |             |                    |                             |            |  |  |
| N°          | ALUNO(A)          |                                   |            |            | STATUS      | TOTAL DE<br>FALTAS | FREQUÊNCIA                  | PRESENÇA   |  |  |
| 1           | 2                 | ARTHUR EMANUEL DE SENA            |            | Ţ          | Tr          | 0                  | 100%                        |            |  |  |
| 2           |                   | ARYELLA PAYJÃO DE LIMA            |            | Ţ          | Mt          | 0                  | 100%                        | FR         |  |  |
| 3           |                   | BRENDA CONCEIÇÃO DA SILV/         | Δ.         | Ę          | Mt          | 1                  | 50%                         | <b>F</b> R |  |  |

> Após descrever o contéudo da aula clique em salvar:

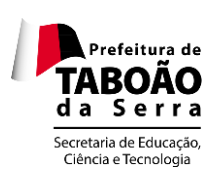

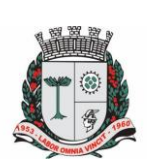

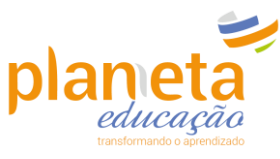

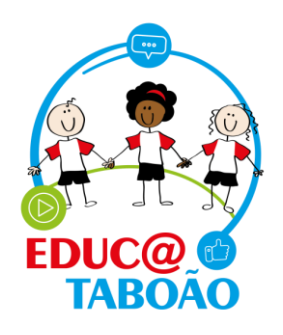

| Lis   | ta de I          | presença                          |                |              |             |            |               |           |  |
|-------|------------------|-----------------------------------|----------------|--------------|-------------|------------|---------------|-----------|--|
| Turma | а                |                                   | Disciplina     |              |             |            | Nome do aluno |           |  |
| 3° /  | ANO B - MANH     | ΗĂ                                |                | PORTUGUES    | A, HISTÓRIA | , GEOGRA 🗸 |               |           |  |
|       |                  | ĺ                                 | Objeto         | de Co        | nhec        | imento     | ×             |           |  |
|       |                  |                                   | 3° ANO B - MAN | HĂ - 25 DE M | AIO DE 20   | 22         |               |           |  |
| Currí | iculo Munici     | pal                               |                |              |             |            | ecimento      | Relatório |  |
|       |                  | 1                                 |                |              |             |            |               |           |  |
|       | das: 🗸 : Presenç | a / F: Falta / R: Presença Remota |                |              |             |            |               |           |  |
| N°    | ALUNO(A)         |                                   |                |              |             |            | ÊNCIA         | PRESENÇA  |  |
|       |                  | ARTHUR EMANUEL DE S               |                |              |             |            | 96            |           |  |
| 2     |                  | ARYELLA PAYJÃO DE LIM             | $\subset$      | Cancelar     | $\sim$      | Salvar     | 96            |           |  |
| 3     |                  | BRENDA CONCEIÇÃO DA               |                |              | Mt          |            |               |           |  |
| 4     |                  | BRHAYAN HENRIQUE DA               | S NEVES FRANÇA |              |             |            |               |           |  |

Por padrão, a lista abre constando presença para todos os alunos, sendo assim você só precisará realizar a alteração quando ocorrer <u>ausências</u> ou <u>presença remota(Aula online).</u>

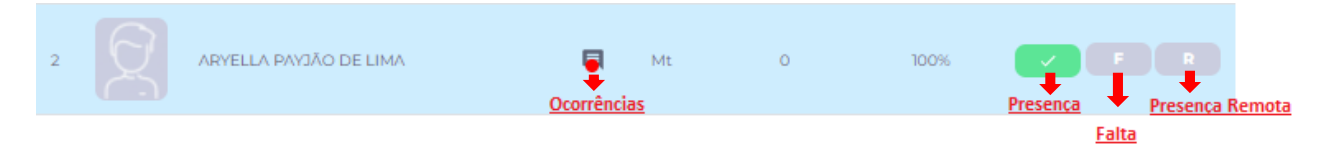

Para lançar falta para um aluno clique na letra <u>F</u>, e se o motivo da falta for justificado, basta adicionar um comentário no ícone de observação ao lado da letra conforme a imagem:

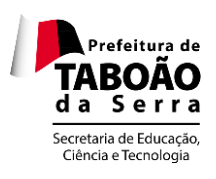

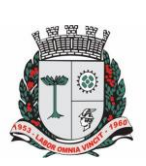

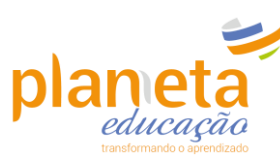

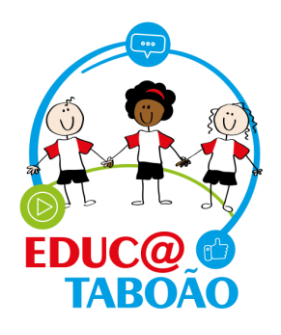

| Turma<br>3° a | a<br>ANO B - MANH                   | Δ. A                                                                        | ISCIPIINA | UGUES     | A, HISTÓRI/ | ∧, GEOGRA ❤        | Nome do aluno<br>DIGITE O NOME                    |            |                                                                                      |
|---------------|-------------------------------------|-----------------------------------------------------------------------------|-----------|-----------|-------------|--------------------|---------------------------------------------------|------------|--------------------------------------------------------------------------------------|
| Curr          | iculo Munici                        | pal                                                                         | 25        | maio      | 2022        | Dbjeto<br>preenct  | de conhecimento não<br>tido<br>to de Conhecimento | Relatório  |                                                                                      |
| Legen         | das: √:Presenç<br>enção, é obrigate | a / F: Falta / R: Presença Remota<br>ório o preenchimento do objeto de cont | ecimento  |           |             |                    |                                                   |            |                                                                                      |
| N°            | ALUNO(A)                            |                                                                             |           | :         | STATUS      | TOTAL DE<br>FALTAS | FREQUÊNCIA                                        | PRESENÇA   |                                                                                      |
| 1             | 2                                   | ARTHUR EMANUEL DE SENA                                                      |           | F         | Tr          | ٥                  | 100%                                              |            |                                                                                      |
| 2             |                                     | ARYELLA PAYJÃO DE LIMA                                                      |           |           | Mt          | 1                  | 80%                                               |            |                                                                                      |
| 3             | 2                                   | BRENDA CONCEIÇÃO DA SILVA                                                   |           |           | Mt          | 2                  | 60%                                               | Observação | <u>Clique aqui para inserir</u><br>uma justificativa para falta<br><u>se houver.</u> |
| 4             |                                     | BRHAYAN HENRIQUE DAS NEVES                                                  | FRANÇA    |           | Tr          | o                  | 100%                                              |            |                                                                                      |
| 5             |                                     | DANIEL ROCHA DE JESUS                                                       |           |           | Tr          | 0                  | 100%                                              |            |                                                                                      |
|               |                                     | (                                                                           | Voltar    | $\supset$ |             | Salvar             |                                                   |            |                                                                                      |

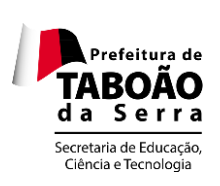

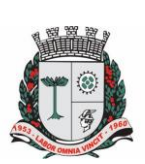

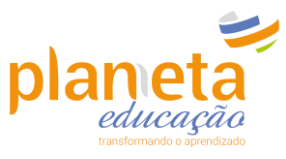

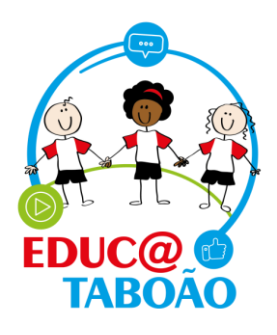

Após clicar no ícone observação o sistema irá abri a tela abaixo. Insira o motivo da falta e salve.

| Curr  | ículo Munici                         | <u>pal</u>                                                         |           |                                  | Objeto de Cor | nhecimento | Relatório |
|-------|--------------------------------------|--------------------------------------------------------------------|-----------|----------------------------------|---------------|------------|-----------|
| Legen | das: 🗸 : Presenç<br>enção, é obrigat | a / F: Falta / R: Presença Remot.<br>ório o preenchimento do objet | Observ    | /ações                           | ×             |            |           |
| N°    | ALUNO(A)                             |                                                                    | Average   |                                  |               | ÊNCIA      | PRESENÇA  |
| 1     |                                      | ARTHUR EMANUEL DE S                                                | Atestado. | <u>Digite o motivo da faita.</u> |               | %          |           |
| 2     |                                      | ARYELLA PAYJÃO DE LIM                                              |           |                                  |               | ж          |           |
| 3     |                                      | BRENDA CONCEIÇÃO D/                                                | (         | Cancelar Salvar                  |               | *          |           |
|       |                                      |                                                                    |           |                                  |               |            |           |

Para cadastrar presença remota, basta clicar na letra R.

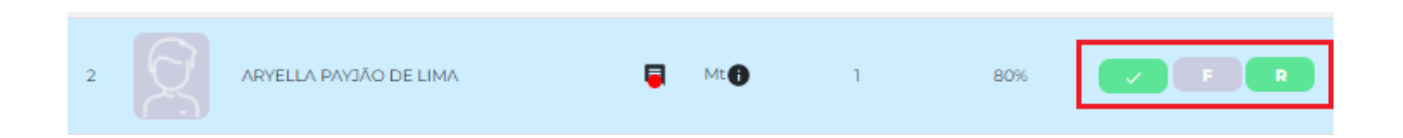

 O campo ocorrências pode ser preenchido caso haja algum apontamento sobre o aluno na aula. Clique no ícone, digite o apontamento e salve.

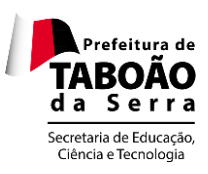

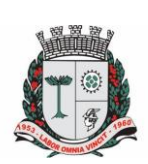

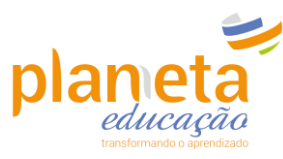

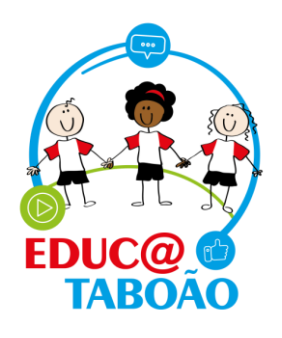

| iuma   | 1                                   |                                                                            | viscipiina       |             |                    | Nome do aluno               |           |  |  |
|--------|-------------------------------------|----------------------------------------------------------------------------|------------------|-------------|--------------------|-----------------------------|-----------|--|--|
| 3° /   | NO B - MANH                         | λĂ 🗸 🗸                                                                     | LÍNGUA PORTUGUE  | SA, HISTÓRI | A, GEOGRA 🗸        | DIGITE O NOME               |           |  |  |
|        |                                     |                                                                            | 25 mai           | io 2022     | Objeto<br>preend   | de conhecimento não<br>hido |           |  |  |
| Currí  | culo Munici                         | pal                                                                        |                  |             | Objet              | o de Conhecimento           | Relatório |  |  |
| Legenc | das: √: Presenç<br>enção, é obrigat | a / F: Falta / R: Presença Remota<br>ório o preenchimento do objeto de con | hecimento        |             |                    |                             |           |  |  |
| N°     | ALUNO(A)                            |                                                                            |                  | STATUS      | TOTAL DE<br>FALTAS | FREQUÊNCIA                  | PRESENÇA  |  |  |
| 1      | $\mathcal{D}$                       | ARTHUR EMANUEL DE SENA                                                     |                  | Tr          | 0                  | 100%                        |           |  |  |
| 2      |                                     | ARYELLA PAYJÃO DE LIMA                                                     | Clique aqui para |             | 1<br>Tências       | 80%                         | V F R     |  |  |
| 3      | $\mathcal{Q}$                       | BRENDA CONCEIÇÃO DA SILVA                                                  | E                | Mt          | 2                  | 60%                         |           |  |  |
| 4      |                                     | BRHAYAN HENRIQUE DAS NEVE                                                  | S FRANÇA 🔲       | Tr          | 0                  | 100%                        |           |  |  |
| 5      |                                     | DANIEL ROCHA DE JESUS                                                      |                  | Tr          | 0                  | 100%                        |           |  |  |
| 6      | 2                                   | DAVI ROCHA DE JESUS                                                        | Ę                | Tr          | 0                  | 100%                        | F R       |  |  |
| 7      |                                     | EMILY SANTOS PAIVA                                                         | 9                | Tr          | 0                  | 100%                        |           |  |  |
|        |                                     | (                                                                          | Voltar           |             | Salvar             |                             |           |  |  |

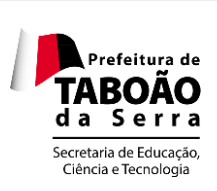

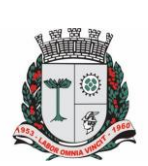

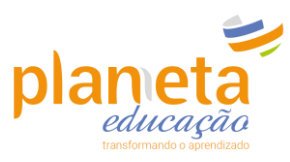

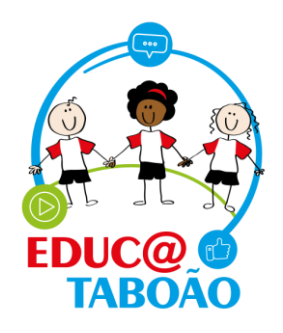

| g | DAVI ROCHA DE JESUS   |                                                     | E Tr                                                                            | 0                                                         | 100%     |  |
|---|-----------------------|-----------------------------------------------------|---------------------------------------------------------------------------------|-----------------------------------------------------------|----------|--|
| g | EMILY SANTOS PAIVA    | Ocorrêr                                             |                                                                                 |                                                           | ×<br>00% |  |
| 2 | ERICK LIMA CONCEIÇĂ   | Digite os apor<br>Exemplo: Aluna<br>propostas, poré | Histórico<br>Itamentos sobre o a<br>possui facilidade en<br>m conversa muito di | iluno aqui.<br>n realizar as atividade:<br>urante a aula. | 0%       |  |
| g | FERNANDA SILVA DE J   |                                                     |                                                                                 |                                                           | 00%      |  |
| g | IRACY CRISTINA PEREII |                                                     |                                                                                 | 10                                                        | 8/4000   |  |
| 2 | ISABEL NUNES FRANÇ.   | $\subset$                                           | Cancelar                                                                        | Salvar                                                    | 00%      |  |
| 2 | JOÃO AMARO FRANCIS    | CO DA SILVA                                         | T Mt                                                                            |                                                           |          |  |
| 2 | JULIANA SANTOS FERRI  |                                                     | E Mt                                                                            |                                                           |          |  |
|   |                       |                                                     | oltar                                                                           | Salvar                                                    |          |  |

> Após realizar o cadastro de todos os campos citados acima, clique em salvar:

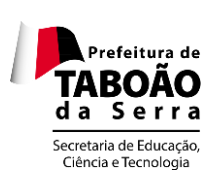

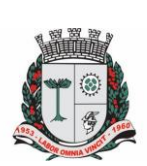

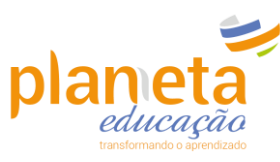

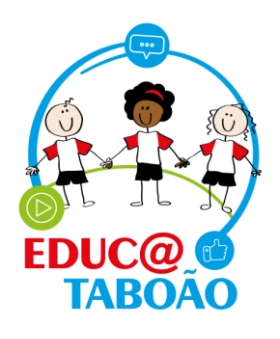

| Turma |                  |                                       | Disciplina      |              |                    | Nome do aluno       |           |
|-------|------------------|---------------------------------------|-----------------|--------------|--------------------|---------------------|-----------|
| 3° /  | NO B - MANH      | Ā 🗸                                   | LÍNGUA PORTUGUE | ESA, HISTÓRI | A, GEOGRA 🗸        | DIGITE O NOME       |           |
|       |                  |                                       | 25 ma           | io 2022      |                    |                     |           |
|       |                  |                                       | 201110          |              | Objeto             | de conhecimento não |           |
| urrí  | culo Munici      | pal                                   |                 |              | Obje               | to de Conhecimento  | Relatório |
| egenc | las: 🗸 : Presenç | a / F: Falta / R: Presença Remota     |                 |              |                    |                     |           |
| Ate   | nção, é obrigato | ório o preenchimento do objeto de con | hecimento       |              |                    |                     |           |
| N°    | ALUNO(A)         |                                       |                 | STATUS       | TOTAL DE<br>FALTAS | FREQUÊNCIA          | PRESENÇA  |
| 1     | $\sum_{i=1}^{n}$ | ARTHUR EMANUEL DE SENA                | 5               | Tr           | 0                  | 100%                |           |
| 2     |                  | ARYELLA PAYJÃO DE LIMA                | F               | Mt           | ١                  | 80%                 | V F R     |
| 3     | Q                | BRENDA CONCEIÇÃO DA SILVA             | Ę               | Mt           | 2                  | 60%                 | F         |
| 4     |                  | BRHAYAN HENRIQUE DAS NEVE             | S FRANÇA 📃      | Tr           | 0                  | 100%                |           |
| 5     |                  | DANIEL ROCHA DE JESUS                 |                 | Tr           | 0                  | 100%                |           |
| 6     | Q                | DAVI ROCHA DE JESUS                   | Ę               | Tr           | 0                  | 100%                | FR        |
| 7     |                  | EMILY SANTOS PAIVA                    | Ę               | Tr           | 0                  | 100%                |           |
| 7     | X                | EMILY SANTOS PAIVA                    | Voltar          |              | 0<br>Salvar        | 100%                |           |

**IMPORTANTE!!!**: Mesmo que você não precise cadastrar falta para nenhum dos alunos é **NECESSÁRIO** que você clique em salvar para contabilizar o lançamento da lista de presença.

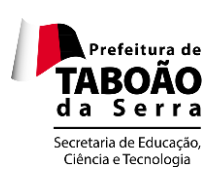

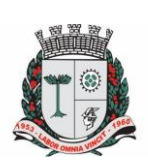

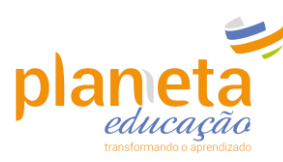

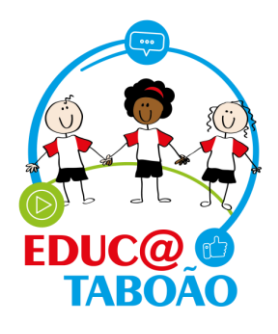

É possível extrair o relatório da lista de presença por bimestre, basta clicar na opção
 Relatórios, selecione a turma, disciplina, e bimestre:

| Home | Meus alunos | <ul> <li>Minhas aulas - Relatórios</li> </ul> |             |                           |   | EMEF ANTONIO        | ENÓLIO 🗸 |
|------|-------------|-----------------------------------------------|-------------|---------------------------|---|---------------------|----------|
|      |             |                                               |             |                           |   |                     |          |
|      |             | Relatório                                     | S           |                           |   |                     |          |
|      |             | Turma                                         |             | Disciplina                |   | Bimestre            |          |
|      |             | SELECIONAR TUR                                |             | SELECIONAR DISCIPLINA     | ~ | SELECIONAR BIMESTRE | ~        |
|      |             | Gerar Relatór                                 | Clique aqui | i para gerar o relatório! |   |                     |          |

Após clicar em <u>Gerar Relatório</u> o sistema exibirá a tela abaixo, onde é possível baixar ou imprimir o arquivo:

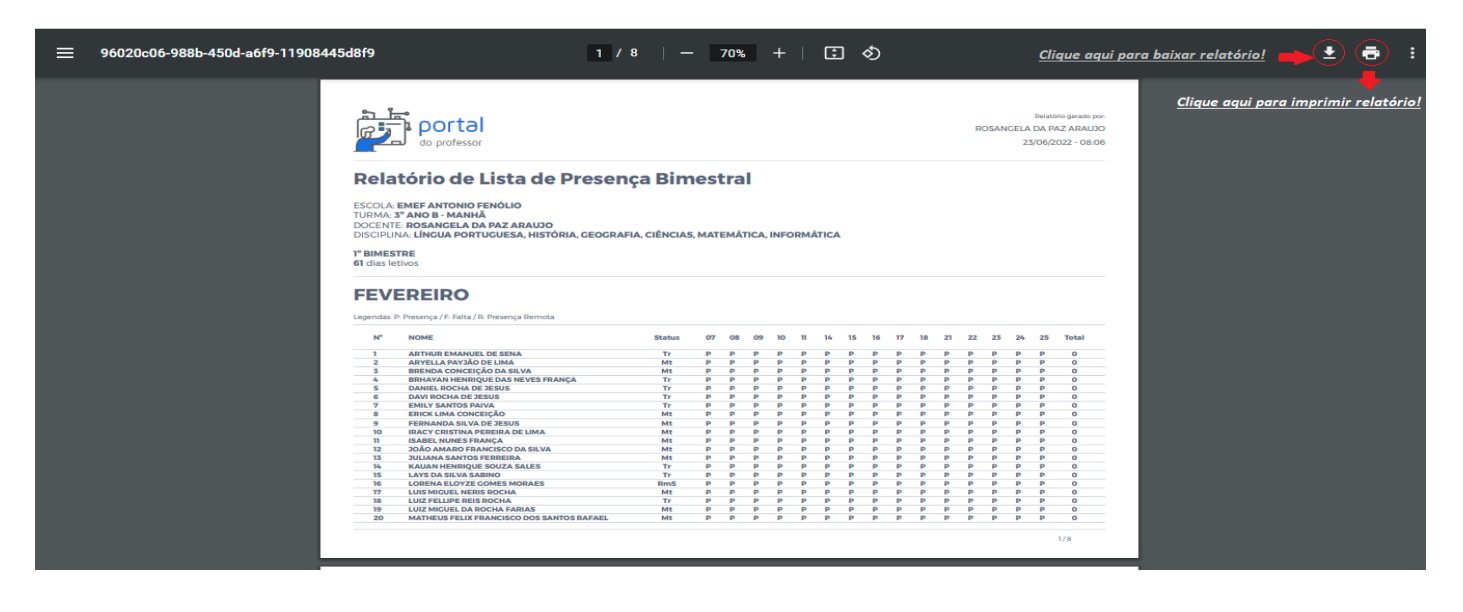

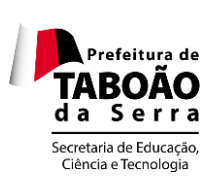

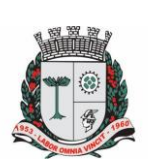

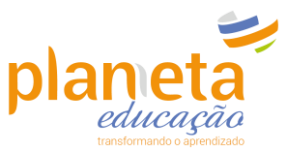

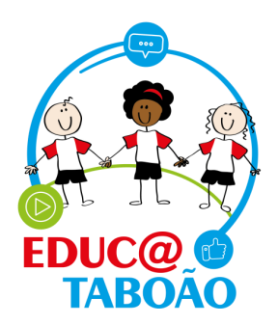

Em caso de dúvidas entre em contato com o nosso suporte pelo telefone ou WhatsApp através do número:

## <u>0800 721 9002</u>

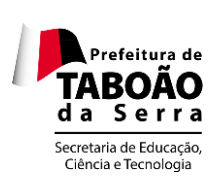

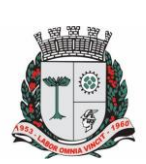

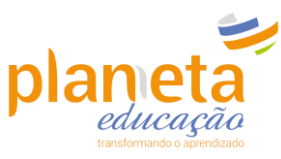